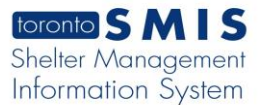

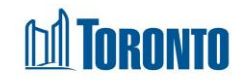

# Program Edit General Screen

Updated on March 2017

## Home > Program Management – Search > Edit

#### **Business Purpose:**

The **Program – Edit (General)** page displays all the attributes or general information of a Shelter Program. This includes the program Name, Facility that the Program belongs to, Description, Phone #, is the program a Health Information Custodian, Type (Bed or Service), Status, (maximum) Space Capacity, Funding Capacity, Male/Female, Minimum Age, Maximum Age, Payout method, funding Sub Type, Bed Sector Group, Bed Type, and Bed Frequency.

## How to Edit an existing Program:

- 1. From the **Program Management Search** screen, click the Edit action to the left of the Program you want to edit will take you to the **Program Edit** page.
- **2.** Enter or update all the General Information fields either as free text or by selecting from the respective field dropdowns.
- 3. Click the Save action button to save all the updates.
- 4. Click on the Close action button to go back to the **Program Management** Search screen.

#### How to create a New Program:

- 1. From the **Program Management Search** screen, click the **New Program** action button to create a New Program.
- **2.** Enter all the General Information fields either as free text or by selecting from the respective field dropdowns.
- 3. Click the save action button to save all the updates.
- 4. Click on the Close action button to go back to the **Program Management –** Search screen.

**TORONTO** 

# Important Notes:

- **1.** By default, the Maximum Age is set at *100* years.
- 2. By default, the Payment Method is set to Cash.
- **3.** Program Name, Facility, Type, Status, Male/Female and Payment Method fields are mandatory.